| KVM | <br>3 |
|-----|-------|
|     | <br>3 |
|     | <br>3 |

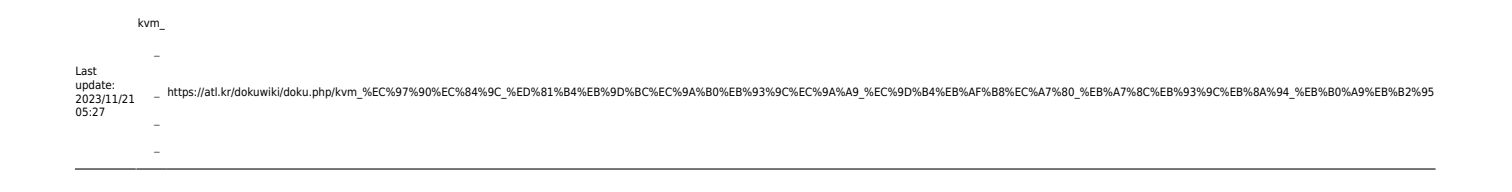

| KVM                                                                                            |                                                       |                          |                  |
|------------------------------------------------------------------------------------------------|-------------------------------------------------------|--------------------------|------------------|
| •                                                                                              | VirtIO .                                              | . SATA SCSI              | 가 VirtIO         |
| https://github.co                                                                              | m/virtio-win/virtio-win-pkg-sc                        | ripts/blob/master/REAE   | ME.md            |
| <ul> <li>https://portal.nu</li> </ul>                                                          | tanix.com/page/documents/k                            | bs/details?targetId=kA   | 00e000000kAWeCAN |
| <ol> <li>Windows CD</li> <li>Windows CD</li> <li>wmic logical</li> <li>drvload vios</li> </ol> | VirtIO Driver CD 가<br>disk get caption<br>tor.inf     | CDROM                    |                  |
| 5. wmic logical<br>6. dism /image:<br>/driver:vios<br>7. exit                                  | disk get caption<br>{drive_letter_from_Win<br>csi.inf | רן<br>dows_Dir}:\ /add-0 | driver<br>가      |

| From:<br>https://atl.kr/dokuwiki/ - AllThatLinux!                                                                                                    | <br><b>Ridike</b> | 1 |
|----------------------------------------------------------------------------------------------------|-------------------|---|
| Permanent link:<br>https://atl.kr/dokuwiki/doku.php/kvm_%EC%97%90%EC%84%9C_%ED%81%B4%EB%9D%BC%EC%9A%B0%EB%93%9C%EC%9A%A9_%EC%9D%B4%EB%AF%B8%EC%A7%80_%EB%A7%8C%EB%93%9C%EB%8A%94_%EB%B0%A9%EB%82%95 |                   | ļ |
| Last update: 2023/11/21 05:27                                                                                                    | 2. 12             | ĺ |